# **Linksys Router Setup**

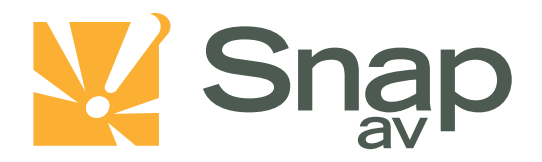

### Overview

Follow these steps for Router Firewall Setup for SnapAV IP product with a Linksys router. Some of the screens may look different; however the steps will be the same. If you have questions about your specific Linksys device, please contact technical support.

## **Before Beginning**

Complete the initial setup of the SnapAV IP product by following the instructions in the products owner's manual.

The following information from the SnapAV IP product setup is needed to complete the setup of the router:

- Static IP Address
- TCP and UDP Ports for access to the device
- Any TCP and UDP ports for services such as Email, FTP, etc.

Example: For a WirePath DVR, the default ports for remote access are 67 and 68 on both TCP and UDP protocols and port 80 on TCP protocol. Other ports may also be needed, i.e. 587 for Email setup, 21 for FTP, etc...

Note: WRT54G series or older routers do not support DCHP reservation. A static IP must be assigned to the SnapAV IP product and skip to Step 4.

pg. 1

#### Linksys Router Setup

# Setting Up the Router

Note: The following steps contain a placeholder [SnapAV IP product] for the product being installed. In the router this should be replaced with a name that will identify the product without the brackets. Example: DVR-1, WB400-1...

- 1. Before logging into the router, connect the SnapAV IP product to the Network and turn it on.
- Login to router using the default gateway listed in the router user manual. Most Linksys devices use the default gateway <u>http://192.168.0.1</u> or <u>http://192.168.1.1</u> the user name is usually admin and the password is usually password.
- 3. Click on the Setup tab to access the DHCP Server Setting. Click on the DHCP reservation button.

| LINKSYS <sup>®</sup> by Cisco                                         |                                   |              |             |           |        |         |                        |         |                          |               |            |
|-----------------------------------------------------------------------|-----------------------------------|--------------|-------------|-----------|--------|---------|------------------------|---------|--------------------------|---------------|------------|
|                                                                       | Simultaneous Dual-Band Wireless-N |              |             |           |        |         |                        |         |                          | igabit Router | WRT610N    |
| Setup                                                                 | Setup                             | Wireles      | s Sec       | urity     | Stora  | ge      | Access<br>Restrictions |         | Applications &<br>Gaming | Administrat   | ion Status |
|                                                                       | Basic                             | : Setup      | 0           | DNS       | 1      | MAC     | Address Clone          | 1       | Advanced F               | Routing       |            |
| Language                                                              |                                   |              |             |           |        |         |                        |         |                          |               |            |
| Select your language                                                  | Englis                            | h            | •           |           |        |         |                        |         |                          | <u>Help</u>   |            |
| Internet Setup                                                        |                                   |              |             |           |        |         |                        |         |                          |               |            |
| Internet Connection Type                                              | Autor                             | natic Config | uration - I | онср 👻    |        |         |                        |         |                          |               |            |
| Optional Settings<br>(required by some Internet<br>Service Providers) | Host N                            | lame:        |             |           |        |         |                        |         |                          |               |            |
|                                                                       | Domai                             | n Name:      |             |           |        |         |                        |         |                          |               |            |
|                                                                       | MTU:                              |              | 4           | uto 👻     | Size   | e: 1500 |                        |         |                          |               |            |
| Network Setup                                                         |                                   |              |             |           |        |         |                        |         |                          |               |            |
| Router Address                                                        | IP Add                            | ress:        | 0           |           | 0      | . 0     | . 0                    |         |                          |               |            |
|                                                                       | Subne                             | t Mask:      | 2           | 55.255.25 | 55.0 👻 | ]       |                        |         |                          |               |            |
| DHCP Server Setting                                                   | DHCP                              | Server:      |             | Enabled   | d 🔘 D  | isabled | DHCP Rese              | ervatio | n                        |               |            |

4. Under the DHCP reservation - Select the checkbox next to the SnapAV IP product in the list. It may show as an unknown device so you should match the MAC address to that listed in the Advanced Network screen in the SnapAV IP product. Now click on the "Add Clients" button to save the changes you've just made.

| LINKSY                             | <b>3</b> °by Cisco |                   |       |                     |             |                |
|------------------------------------|--------------------|-------------------|-------|---------------------|-------------|----------------|
| DHCP Reservation                   |                    |                   |       |                     |             |                |
| Select Clients from<br>DHCP Tables | Client Name        | Interface IP Add  |       | ess                 | MAC Address | Select         |
|                                    | None               | None              | None  | е                   | None        |                |
|                                    |                    |                   |       |                     | Add         | l Clients      |
| Manually Add Client                | Enter Client Name  | Assign IP Ad      | dress | To This MAC Address |             |                |
| ,,                                 |                    | 0.0.0             |       | 00:0                | Add         |                |
| Clients Already<br>Reserved        |                    |                   |       |                     |             |                |
|                                    | Client Name        | Assign IP Address |       | To This MAC Address |             | MAC<br>Address |
|                                    | Save Settings Ca   | ncel Changes      | Refr  | esh                 | Close       |                |

5. The client's name and other details such as the IP address and its MAC address should then appear on the "Clients Already Reserved" section. Click on the "Save Settings" button to finalize the changes.

| THE REPORT OF A REPORT OF A REPORT OF A REPORT OF A REPORT OF A REPORT OF A REPORT OF A REPORT OF A REPORT OF A |             |           |               |                     |                |       |
|----------------------------------------------------------------------------------------------------|-------------|-----------|---------------|---------------------|----------------|-------|
| DHCP Reservation                                                                                                |             |           |               |                     |                |       |
| Select Clients from<br>DHCP Tables                                                                              | Client Name | Interface | IP Address    | MAC Address         | Se             | ect   |
|                                                                                                    | Unknown     | LAN       | 192.168.1.100 | 00:50:25:15:6C:4D   |                |       |
| -                                                                                                    |             |           |               | 00-00-00-00-00      |                | (44)  |
| L                                                                                                    |             | 192.      | 168.1.        | 00:00:00:00:00:00   |                | Add   |
| Clients Already<br>Reserved                                                                                     |             |           |               |                     |                |       |
| /                                                                                                    | Client Name | Assian    | IP Address    | To This MAC Address | MAC<br>Address |       |
|                                                                                                    | Client Name |           |               |                     | 2.00           | 0.000 |

- 6. In the router setup, select the Applications & Gaming Tab
- 7. Now you will see the screen below. In the first open field in the list, enter the port number you wish to forward in the "External Port" and "Internal Port" field. Select the protocol for either TCP, UDP, or BOTH. Enter the last set octet of the IP address assigned to the device into the "To IP Address" field, and check the "Enabled" box.

| LINKSYS <sup>®</sup> by Cisco |                                                          |               |              |                          |                          |                       |  |  |  |  |
|-------------------------------|----------------------------------------------------------|---------------|--------------|--------------------------|--------------------------|-----------------------|--|--|--|--|
| Applications &                | Simultaneous Dual-Band Wireless-N Gigabit Router WRT610N |               |              |                          |                          |                       |  |  |  |  |
| Gaming                        | Setup Wireles                                            | ss Security   | Storag       | e Access<br>Restrictions | Applications &<br>Gaming | Administration Status |  |  |  |  |
|                               | Single Port Forwa                                        | arding   P    | ort Range Fo | rwarding   Port Ra       | nge Triggering 🛛 🛔       | DMZ   QoS             |  |  |  |  |
| Single Port Forwarding        |                                                          |               |              |                          |                          |                       |  |  |  |  |
| Application Name              | External Port                                            | Internal Port | Protocol     | To IP Address            | Enabled                  | <u>Help</u>           |  |  |  |  |
| None 💌                        |                                                          |               |              | 0.0.0                    |                          |                       |  |  |  |  |
| None 💌                        |                                                          |               |              | 0.0.0                    |                          |                       |  |  |  |  |
| None 💌                        |                                                          |               |              | 0.0.0                    |                          |                       |  |  |  |  |
| None 💌                        |                                                          |               |              | 0.0.0                    |                          |                       |  |  |  |  |
| None 💌                        |                                                          |               |              | 0.0.0                    |                          |                       |  |  |  |  |
| DVR Control                   | 67                                                       | 67            | Both 💌       | 0.0.100                  |                          |                       |  |  |  |  |
| DVR DATA                      | 68                                                       | 68            | Both 💌       | 0.0.100                  |                          |                       |  |  |  |  |
| DVR GUI                       | 80                                                       | 80            | тср 💌        | 0.0.100                  |                          |                       |  |  |  |  |

- 8. Repeat step 7 for all ports that need to be forwarded. After making the last entry, be sure to click the "Save" or "Apply" button at the bottom of the screen before travelling to another page of the router setup.
- The router has now been configured to allow remote access to the SnapAV IP product. Be sure to save all changes and reboot both the router and the SnapAV device when when you are finished to be sure all changes take effect.

# Linksys Router Setup

# **Contacting Technical Support**

Phone: (866) 838-5052 Email: <u>Techsupport@snapav.com</u>